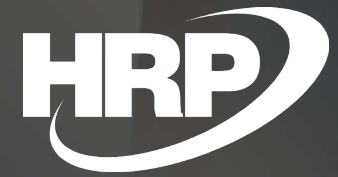

Business Central HU lokalizáció Befektetett eszközök bővített könyvelési csoportok

HRP Europe Kft.

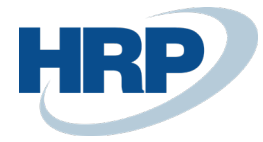

## 1 Befektetett eszközök bővített könyvelési csoportok

Ez a dokumentum részletes betekintés nyújt a Microsoft Dynamics 365 Business Central rendszerhez készült magyar lokalizációs csomagba tartozó Befektetett eszköz bővített könyvelési csoportok funkcionalitásáról.

A megbízható és valós számviteli adatszolgáltatás érdekében a befektetett eszközök állománycsökkenését jogcímenként külön főkönyvi számlán kell elszámolni. Ennek értelmében szükséges, hogy a rendszer lehetővé tegye a befektetett eszköz selejtezés, eladás, átadás és egyéb jogcímek szerinti kivezetés főkönyvi szintű elkülönítését.

A rendszer lehetőséget biztosít továbbá az eszközökhöz kapcsolódó különféle karbantartási költségek főkönyvi számla szintű elkülönítésére is.

Ennek kezelésére szolgál a Befektetett eszköz bővített könyvelési csoport funkcionalitás, mely okkódok és karbantartás kódok segítségével vezérli az egyes kivezetési és karbantartási jogcímek külön főkönyvi számlán történő könyvelését.

## 2 Okkódok és Karbantartási kódok beállítása

A Befektetett eszköz bővített könyvelési csoport funkcionalitás használatához első lépésként Okkódokat és Karbantartás kódokat szükséges létrehozni, olyan szintű bontásban, ahogy a kivezetési jogcímek főkönyvi számla szintű elkülönítése szükséges.

Okkódokat a következő módon hozhat létre:

1. Kattintson a keresőmezőbe <sup>()</sup> és írja be a következőt: **Okkódok** 

2. A megjelenő listanézetben új Okkódokat hozhat létre a Kód és Megnevezés mezők kitöltésével, valamint a már létrehozott Okkódokat szerkesztheti

OKKÓDOK

| 🔎 Search 🕂 Új | 🐯 Lista szerkesztése | e 🗙 Tö | rlés Melléklet meg | jjelenítése | <br>$\mathbf{\nabla}$ |  |
|---------------|----------------------|--------|--------------------|-------------|-----------------------|--|
| KÓD           |                      |        | MEGNEVEZÉS         |             |                       |  |
| ELADÁS        |                      | ÷      | Eladás             |             |                       |  |
| NYITAS        |                      |        | Nyitás             |             |                       |  |
| SELEJT        |                      |        | Selejtezés         |             |                       |  |
|               |                      |        |                    |             |                       |  |

Okkódokat rendelhet eladási és beszerzési bizonylatokhoz, valamint naplólapokhoz és naplósorokhoz is.

Karbantartás kódokat a következő módon hozhat létre:

1. Kattintson a keresőmezőbe Dés írja be a következőt: **Karbantartás** 

2. A megjelenő listanézetben új Karbantartás kódokat hozhat létre a Kód és Megnevezés mezők kitöltésével, valamint a már létrehozott Karbantartás kódokat szerkesztheti

2

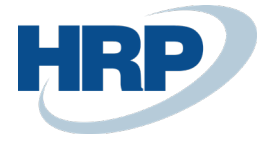

| KARBANTART | ÁS      |                     |         |                                   | 2    |
|------------|---------|---------------------|---------|-----------------------------------|------|
| 🔎 Search   | + Új    | 🐺 Lista szerkesztés | se 🗙 Tö | irlés Melléklet megjelenítése ··· | \7 ≡ |
| KÓ         | D       |                     |         | MEGNEVEZÉS                        |      |
| AL         | KATRÉSZ |                     | :       | Pótalkatrészek                    |      |
| SZE        | RVIZ    |                     |         | Szerviz                           |      |
|            |         |                     |         |                                   |      |

Karbantartás kódokat rendelhet beszerzési bizonylatokhoz, valamint naplósorokhoz is.

# 3 Bővített könyvelési csoportok beállítása

A befektetett eszköz bővített könyvelési csoportokat a következőképpen állíthatja be:

1. Kattintson a keresőmezőbe 2 és írja be a következőt: **BE bővített könyvelési csoportok** 

2. A megjelenő mátrixban adhatja meg a BE könyvelési csoport kódját, a BE könyveléstípust, illetve a Kódot, amely vezérelni fogja az adott könyvelést, majd megadhatja minden kombinációhoz a kapcsolódó kivezetés/karbantartás könyvelésére szolgáló főkönyvi számlákat

| BE BÖVÍTETT KÖNYVELÉSI CSOPORTOK |                                |         |         |                   |                         |                                  | 7 <sup>4</sup>                    |                                |     |
|----------------------------------|--------------------------------|---------|---------|-------------------|-------------------------|----------------------------------|-----------------------------------|--------------------------------|-----|
| ,∕⊃ Se                           | earch 🕂 Új                     | 🐯 Lista | szerkes | ztése 🗙 Törlés    | Melléklet megjelenítése | 🕼 Megnyitás Excelben             |                                   | 7                              | 7 ≣ |
| l                                | BE KÖNYVELÉSI<br>CSOPORT KÓDJA |         |         | BE KÖNYVELÉSTÍPUS | KÓD                     | KÖNYVÉRTSZLA<br>KIVEZET. (NYER.) | KÖNYVÉRTSZLA<br>KIVEZET. (VESZT.) | KARBANTARTÁSI<br>KÖLTSÉGSZÁMLA |     |
| 1                                | 141000                         |         | ÷       | Kivezetés         | ELADÁS                  | 962000                           | 862000                            |                                |     |
| 1                                | 141000                         |         |         | Kivezetés         | SELEJT                  | 963000                           | 863000                            |                                |     |
| 1                                | 141000                         |         |         | Karbantartás      | ALKATRÉSZ               |                                  |                                   | 529900                         |     |
| 1                                | 141000                         |         |         | Karbantartás      | SZERVIZ                 |                                  |                                   | 529900                         |     |
|                                  |                                |         |         |                   |                         |                                  |                                   |                                |     |

A **BE könyvelési csoport kódja** mezőben azt a befektetett eszköz könyvelési csoport kódot adhatja meg, amelyre vonatkozóan létre szeretné hozni a bővített könyvelési csoportot. Az adott bővített könyvelési csoport sor azokra az eszközökre fog vonatkozni, amelyekhez az ebben a mezőben megadott könyvelési csoport van hozzárendelve.

A **BE könyveléstípus** mezőben megadhatja, hogy Kivezetés vagy Karbantartás típusú tranzakcióhoz kapcsolódik az adott bővített könyvelési csoport sor.

A **Kód** mezőben rendelheti a bővített könyvelési csoporthoz az Okkódot, illetve Karbantartás kódot. Amennyiben a BE könyveléstípus Kivezetés, Okkódok közül választhat ebben a mezőben, amennyiben a BE könyveléstípus Karbantartás, a Karbantartás kódok közül választhat.

A **Könyv szerinti érték számla kivezetés (nyereség)** mezőben azt a főkönyvi számlaszámot adhatja meg, amelyre az adott bővített könyvelési csoport esetén az eszköz könyv szerinti értékének kivezetéséből származó nyereséget szeretné könyveli.

A **Könyv szerinti érték számla kivezetés (veszteség)** mezőben azt a főkönyvi számlaszámot adhatja meg, amelyre az adott bővített könyvelési csoport esetén az eszköz könyv szerinti értékének kivezetéséből származó veszteséget szeretné könyvelni.

A **Karbantartási költségszámla** mezőben azt a főkönyvi számlaszámot adhatja meg, amelyre az adott bővített könyvelési csoport esetén az eszközhöz kapcsolódó karbantartási költséget szeretné könyvelni.

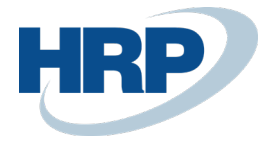

# 4 Befektetett eszköz beállítása

Ahhoz, hogy a rendszerben alkalmazni tudja a Befektetett eszköz bővített könyvelési csoport funkcionalitást, a Bővített könyvelési csoportok használatát kötelezőre szükséges állítani. Ezt a következő módon teheti meg:

- 1. Kattintson a keresőmezőbe 2 és írja be a következőt: **Befektetett eszköz beállítása**
- 2. Az Általános gyorslapon kapcsolja be a BE bővített könyvelési csoport funkciót

## Befektetett eszköz beállítása

| Általános     | Értékcsökkenés        | Könyvelés | Naplósablo | nok Melléklet megjelenítése Navigála | ás …      |
|---------------|-----------------------|-----------|------------|--------------------------------------|-----------|
| Általános     |                       |           |            |                                      | Show less |
| Alapért.ÉCS   | könyvelés · · · SZVTV |           | $\sim$     | Biztosítás ÉCS könyvel SZVTV         | $\sim$    |
| Főeszközre k  | cönyvelés             |           |            | Automat.biztosítás kö 🕕 🛑            |           |
| BE könyvelés  | s eng. els            |           |            | BE bővített könyvelési 🗤 🦲           |           |
| BE könyvelés  | s eng. uto            |           |            |                                      |           |
|               |                       |           |            |                                      |           |
| Számozás      | 5                     |           |            |                                      |           |
| Befektetett e | szközök K_ESZK        | OZ        | $\sim$     | Biztosítások számozása 🐳 K_BIZTOSÍT  | $\sim$    |

Amennyiben ez a funkció nincs bekapcsolva, a rendszer a befektetett eszköz kivezetések és karbantartások könyveléséhez a BE könyvelési csoportokban megadott Könyv szerinti érték kivezetés nyereség/veszteség és karbantartási költség főkönyvi számlákat fogja használni.

# 5 Értékcsökkenési könyvek beállítása

A Befektetett eszköz bővített könyvelési csoport funkció olyan értékcsökkenési könyvben történő könyvelés esetén működik, amelynél a **Kivezetésszámítási mód** Bruttó. Az értékcsökkenési könyvek kivezetésszámítási módját a következőképpen állíthatja be:

1. Kattintson a keresőmezőbe 2 és írja be a következőt: **ÉCS-könyvlista** 

2. A megjelenő listanézetben válassza ki annak az Értékcsökkenési könyvnek a sorát, amelyhez el szeretné végezni a beállításokat

3. A menüszalag **Kezelés** menüpontjának **Szerkesztés** gombjára kattintva tekintheti meg és szerkesztheti az Értékcsökkenési könyv kartonját

4. Az Értékcsökkenési könyv karton **Általános** gyorslapján állíthatja be a **Kivezetésszámítási módot** 

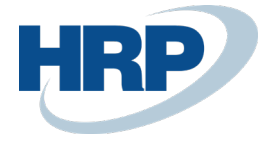

| ÉCS-KÖNYV KARTON                 |                                 |        | +     | Î.                                 |
|----------------------------------|---------------------------------|--------|-------|------------------------------------|
| SZVTV · Szám                     | viteli törvény                  | J      |       |                                    |
| Melléklet megjelenítése          | Лűveletek Navigálás Less option | IS     |       |                                    |
| Általános                        |                                 |        |       |                                    |
| Kód                              | SZVTV                           |        | Azon  | os bizonylatszám engedély 🔹 🦲      |
| Megnevezés                       | Számviteli törvény              |        | Index | elés engedélyezése \cdots 💽        |
| Alapért.végső kerekít.összeg     |                                 | 0      | ÉCS ( | ) alatt megengedve                 |
| Alapért.végső könyvszer.érték    |                                 | 0      | 360/3 | 365 napnál hosszabb enge 🔹 💽       |
| Kivezetésszámítási mód           | Bruttó                          | $\sim$ | BE kö | nyvelés-ellenőrzés haszn. \cdots 🔼 |
| Engedm.levonás besz.számlában    |                                 |        | Kerek | útés haszn.idősz.ÉCS-ben \cdots 💽  |
| Kivezetési korr. engedély.       |                                 |        | Azon  | os BE/fkv könyv.dátum hasz. 🔹 🦲    |
| ÉCS mezőkben változ.megeng.      |                                 |        | Üzlet | i év - 365 nap 🛛 🚬 🦲               |
| Áfa a nettó kivezetési tételeken |                                 |        |       |                                    |

Ezt a beállítást minden olyan Értékcsökkenési könyvre vonatkozóan el kell végeznie, amelynél alkalmazni szeretné a bővített könyvelési csoportokat.

# 6 Könyvelés bővített könyvelési csoportok alkalmazásával

### 6.1 Könyvelés naplóban

A Befektetett eszköz bővített könyvelési csoportok funkcionalitás a következőképpen alkalmazható naplóban történő könyvelés esetén:

1. Kattintson a keresőmezőbe 2 és írja be a következőt: **Főkönyvi naplók** 

2. A megjelenő listából ki annak azt a Naplósablont majd Naplólapot, amelyben a befektetett eszközökkel kapcsolatos könyveléseket rögzíti

3. A naplósoron a **Számlatípus** mezőben válasszon Befektetett eszközt, a **Számlaszám** mezőben pedig adja meg annak az eszköznek az azonosítóját, amellyel kapcsolatban könyvelni szeretne

4. A **BE könyveléstípus** mezőben válassza a Karbantartást vagy Kivezetést

5. Amennyiben könyveléstípusnak Karbantartást választott, a **Karbantartáskód** mezőben adja meg megfelelő Karbantartáskódot, amennyiben könyveléstípusnak Kivezetést választott, az **Okkód** mezőben adja meg a megfelelő Okkódot

A többi szükséges mező kitöltése után, Könyveléskor a rendszer a Befektetett eszköz bővített könyvelési csoportoknál megadott főkönyvi számlákra fog könyvelni, amennyiben a naplósoron megadott BE könyvelési csoport (a kiválasztott befektetett eszköz kartonján szerepel), BE könyveléstípus és Okkód/Karbantartáskód értékek megegyeznek a bővített könyvelési csoport egy létező sorának értékeivel.

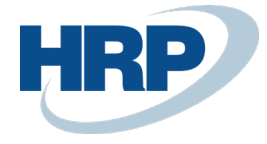

### 6.2 Könyvelés bizonylaton

### Eszköz kivezetés eladási bizonylaton

A BE bővített könyvelési csoportok funkció eladási rendeléseken, számlákon és jóváírásokon is alkalmazható.

1. Kattintson a keresőmezőbe Dés írja be a következőt: Eladási rendelés/Eladási számla/Eladási jóváírás

1. A menüszalag **Új** gombjára kattintva hozzon létre egy új bizonylatot

2. Az Általános gyorslapon határozza meg a bizonylatszámot, a vevő adatait és a dátumokat

3. A **Sorokon** a **Típus** mezőben válasszon Befektetett eszközt, a **Szám** mezőben pedig adja meg az eszköz azonosítóját, amellyel kapcsolatban könyvelni szeretne

3. A Számla részletezése gyorslapon válassza ki a megfelelő Okkódot

A többi szükséges mező kitöltése után, Könyveléskor a rendszer a Befektetett eszköz bővített könyvelési csoportoknál megadott főkönyvi számlákra fog könyvelni, amennyiben a bővített könyvelési csoportokra vonatkozó paraméterek megegyeznek a bizonylat paramétereivel. A BE könyvelési csoport a kiválasztott befektetett eszköz kartonján van meghatározva, a BE könyveléstípus eladási bizonylat rögzítésekor alapértelmezés szerint Kivezetés (így ezt nem kell a bizonylaton külön beállítani), az Okkód pedig a bizonylat fejben meghatározott paraméter.

#### Karbantartás könyvelése beszerzési bizonylaton

A BE bővített könyvelési csoportok funkció beszerzési rendeléseken, számlákon és jóváírásokon is alkalmazható.

1. Kattintson a keresőmezőbe 2 és írja be a következőt: **Beszerzési rendelés/Beszerzési** számla/Beszerzési jóváírás

2. A menüszalag Új gombjára kattintva hozzon létre egy új bizonylatot

3. Az **Általános** gyorslapon határozza meg a bizonylatszámot, a szállítóadatait, a külső bizonylatszámot és a dátumokat

4. A **Sorokon** a **Típus** mezőben válasszon Befektetett eszközt, a **Szám** mezőben pedig adja meg az eszköz azonosítóját, amellyel kapcsolatban könyvelni szeretne

5. A soron a **BE könyveléstípus** mezőben válassza a Karbantartást opciót, a **Karbantartáskód** mezőben adja meg a megfelelő Karbantartáskódot

A többi szükséges mező kitöltése után, Könyveléskor a rendszer a Befektetett eszköz bővített könyvelési csoportoknál megadott főkönyvi számlákra fog könyvelni, amennyiben a bővített könyvelési csoportokra vonatkozó paraméterek megegyeznek a bizonylat paramétereivel. A BE könyvelési csoport a kiválasztott befektetett eszköz kartonján van meghatározva, a BE könyveléstípus és a Karbantartáskód a bizonylat sorában meghatározott paraméterek.